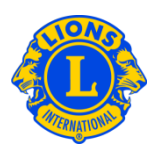

## **Dúvidas frequentes**

## P: Como faço para designar uma senha de cortesia?

R: Frequentemente os Presidentes de Conselho e Governadores de Distrito querem que alguns Leões a mais tenham acesso às informações do distrito múltiplo ou distrito. Costumávamos chamar isto de "senhas de cortesia" ou "Logins extras". No MyLCI, criou-se os papeis do Convidado de Distrito Múltiplo e do Convidado do Distrito. Pode-se designar até cinco (5) papeis de convidados tanto pelo Presidente de Conselho como Governador de Distrito.

Para designar uma pessoa ao papel de convidado, comece tanto pelo menu Meu Distrito Múltiplo ou pelo menu Meu Distrito. Selecione o item no menu de Dirigentes. Na Página de Dirigentes procure até ver a opção de Convidado de Distrito Múltiplo1, 2, 3, 4, ou 5, ou Convidado de Distrito1, 2, 3, 4, ou 5. Clique no link Adicionar Dirigente que está associado ao papel que você está designando. Na próxima página, clique no botão de Selecionar sócio. Clique então no nome do sócio que você deseja designar para o acesso de convidado. No próximo dia, o sócio poderá se registrar e criar um nome do usuário e senha para acessar o MyLCI.

| Página Inicial Meu Lions Clube 👻 Me                                                                                                    | eu Distrito 👻 🛛 Meu Distrito Múltiplo 👻                                                                             |                 |                               |
|----------------------------------------------------------------------------------------------------|----------------------------------------------------------------------------------------------------|-----------------|-------------------------------|
| District 43 N (65825)                                                                                                    |                                                                                                    |                 |                               |
| Dirigentes                                                                                                    |                                                                                                    |                 |                               |
| Selecionar mandato 🔹 Tipo de dirigente 🕶                                                                                                    |                                                                                                    |                 |                               |
| Ano atual - Dirigentes de distrito - Encontrado(s) 26 título(s)                                                                                                    |                                                                                                    |                 |                               |
| Show 30                                                                                                    | Page 1 of 1                                                                                                    | Sort by classif | icação 💌 💌 🖌 🕨                |
| District Guest5                                                                                                    |                                                                                                    | Vaga            |                               |
| Este cargo está vago no momento.                                                                                                    |                                                                                                    |                 | Adicionar dirigente           |
| District Guest4                                                                                                    |                                                                                                    | Vaga            |                               |
| Este cargo está vago no momento.                                                                                                    |                                                                                                    |                 | Adicionar dirigente           |
| District Guest3 Vaga                                                                                                    |                                                                                                    |                 |                               |
| Este cargo está vago no momento.                                                                                                    |                                                                                                    |                 | Adicionar dirigente           |
|                                                                                                    |                                                                                                    |                 |                               |
| District Guest1                                                                                                    | REEVES, ARLE                                                                                                    | NE              | 09/01/2013 -30/06/2013        |
| N <sup>4</sup> de solio: 1207227<br>Endereço de correspondência do sócio<br>6016 SUMAIT VIEW LANE<br>CRESTWOOD,XY 40014<br>UNITED STATES<br>Casa<br>Celular 502-859-6595               | Enderego de correspondéncia do dirigente<br>0010 9UMMHT UEN LANE<br>CRESTWOOD,KY 40014<br>UNITED STATES             |                 | Encerrar mandato de dirigente |
| District Guest2                                                                                                    | WHEAT, MAJO                                                                                                    | R               | 17/01/2013 -30/06/2013        |
| Nº de solici 382404<br>Enderego de correspondência do sócio<br>6905 WILLET PL<br>CRESTWOOD,KY 40014<br>UNITED STATES<br>Cata<br>Catular 594-9859<br>Email majorwheat@AptifyBeta.Testin | Enderego de correspondéncia do dirigente<br>0980 WILLET PL<br>CRESTWOOD,KY 40014<br>UNITED STATES<br>ng.hotmail.com |                 | Encerrar mandato de dirigente |

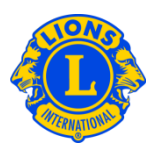

## P: Como encontro uma senha para um "usuário convidado"?

R: Depois que você designar um sócio para servir como Convidado de Distrito Múltiplo ou Distrito, pode simplesmente informá-lo de que deve se registrar no próximo dia para acessar o MyLCI. Ele precisará fornecer o número de sócio e seguir o processo padrão de registro. Depois de se registrar, poderá fazer o login como qualquer outro usuário do MyLCI. Se ele esquecerem o nome de usuário ou senha que criou, pode seguir os procedimentos de Esqueceu seu nome de usuário ou senha?

## P: Como posso conceder à GMT e GLT acesso para visualizar as informações do distrito?

R: Frequentemente os Presidentes de Conselho e Governadores de Distrito querem que a liderança de Aumento de Sócios e Liderança Global tenha acesso ao distrito múltiplo ou distrito. O Presidente de Conselho pode designar um papel de Convidado de Distrito Múltiplo à liderança de Aumento de Sócios e Liderança Global. Da mesma forma, o governador de distrito pode designar um papel de Convidado de Distrito à liderança de Aumento de Sócios e Liderança Global.

Para designar uma pessoa ao papel de convidado, comece tanto pelo menu Meu Distrito Múltiplo ou pelo menu Meu Distrito. Selecione o item no menu Dirigentes. Na Página de Dirigentes procure até ver a opção de Convidado de Distrito Múltiplo1, 2, 3, 4, ou 5, ou Convidado de Distrito1, 2, 3, 4, ou 5. Clique no link Adicionar Dirigente que está associado ao papel que você está designando. Na próxima página, clique no botão de Selecionar sócio. Clique então no nome do sócio que você deseja designar para o acesso de convidado. No próximo dia, o sócio poderá se registrar e criar um nome do usuário e senha para acessar o MyLCI.